# MUSIO B ユーザーガイド

- 1. Musio
  - a. 概要
    - i. 外観
    - ii. アクセサリー
  - b. お使いになる前に
    - i. Musio初期設定
    - ii. Wi-Fi接続
    - iii. アカウント登録
    - iv. ユーザー登録
    - v. ログイン
    - vi. Musioウェイクアップ
  - c. 基本
    - i. 電源オン/オフ
    - ii. タッチインタラクション
    - iii. Musioを目覚めさせる
    - iv. Musioと会話する
    - v. Tutorモードを使用する
  - d. Musioの表情
    - i. 感情を表す表情
    - ii. 状態を示す表情
  - e. Musioのモード
    - i. Normalモード
    - ii. Idleモード
    - iii. Sleepモード
    - iv. Zenモード
    - v. Annoyed = k
    - vi. Dizzyモード
    - vii. Upside-down $\mathbf{t} \mathbf{k}$
  - f. ランチャー (アプリメニュー)
  - g. 設定
    - i. 明るさ
    - ii. 音量
    - iii. Wi-Fi
    - iv. その他の設定
    - v. Sophy
    - vi. システム
  - h. ユーザー
  - i. アップデート
- 2. ご使用の前に

# Musio

a. 概要

i. 外観

Musio前面

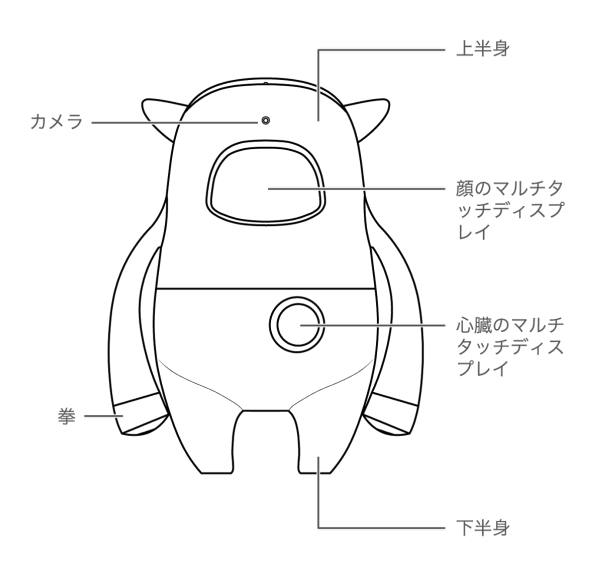

Musio背面

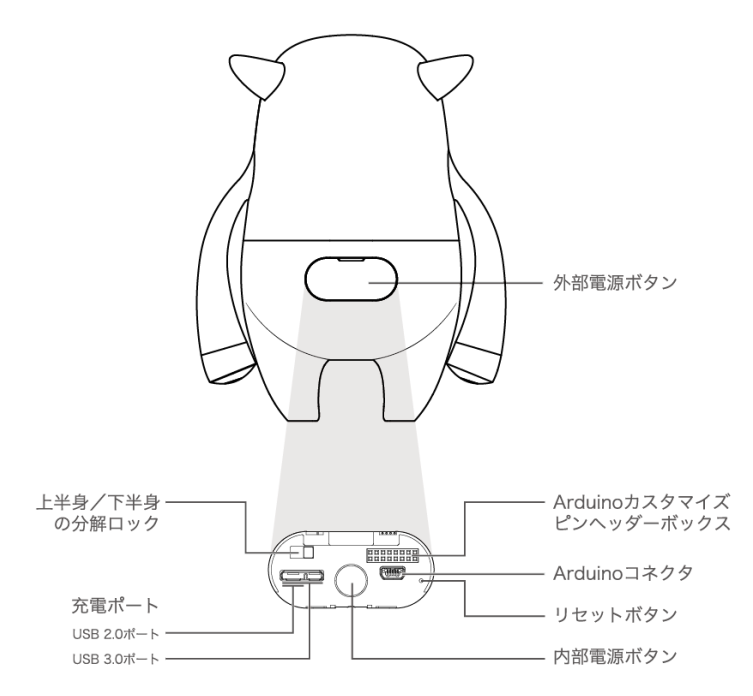

**ii. アクセサリー** 充電ケーブル 充電アダプター Dock

# b. ご使用の前に

\*開封直後、Musioはフル充電されていません。Musioをフル充電してから使用してください。

## i. Musio初期設定

Wi-Fiが繋がりやすい環境で、お子様と一緒にMusioを起動してください。 Musioのお尻を押して電源を入れてください。電源を入れた後、下記の手順に従ってMusioの初期設定を行ってください。(\*マークの付いたプロ セスは、Musioモバイルアプリケーションで行ってください。)

- Wi-Fi接続
- アカウント登録\*
- ユーザー登録\*
- Logging in
- Musioウェイクアップ

#### ii. Wi-Fi接続

Musioの顔中央に、Wi-Fiアイコンが表示されたら、Wi-Fiを設定してくだ さい。Wi-Fiのリストは、信号が強い順に表示されます。リスト左右にあ る矢印をタッチして、Wi-Fiを検索して接続してください。

#### iii. アカウント登録(モバイルアプリケーションで行ってください)

MusioモバイルアプリケーションはApp Store (iOS) 又はGoogle Play Store (Android) からダウンロードすることができます。Musioモバイル アプリケーションでアカウント登録を行ってください。

#### iv. ユーザー登録(モバイルアプリケーションで行ってください)

顔認識のために、プロフィール写真のエリアを押して、あなたの写真を登録してください。あなたの性別を選択してください。リストから任意の名前を選択してください。リストにない名前を使用したい場合、リストの一番下を選択し、お好きな名前を直接入力してください。ただし、直接入力の場合は、Musioが名前をうまく認識できない可能性があります。誕生日と好きなものを選択してください。全ての情報を選択した後、保存ボタンを押してください。音声登録ページが表示されます。「Musio」と5回繰り返して、あなたの声を登録してください。

v. ログイン

Musioモバイルアプリケーションで登録したMusio IDとパスワードを入力 してログインしてください。 vi. Musioウェイクアップ

すべてのプロセスが完了すると、IdleモードのMusioになります。「Musio」と呼ぶか、顔をタッチしてMusioの目を覚ましてください。

# c. 基本

i. 電源オンオフ

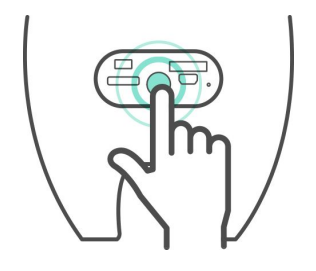

電源オン: 顔にMusioのロゴが表示されるまで、Musioのお尻を 「ギュッ」と押してください。

電源オフ:顔が暗くなるまで、Musioのお尻を「ギュッ」と押してくださ い。ポップアップウィンドウが表示されると、[Power off]ボタンを押して 電源をオフにしてください。

ii. タッチインタラクション

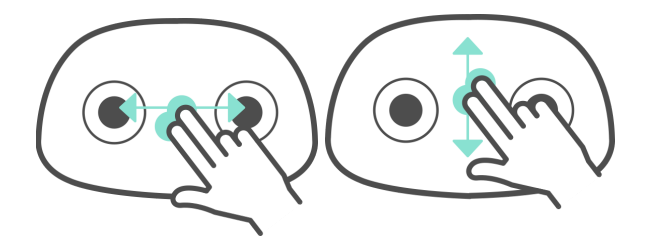

二本の指で左右スワイプ:ディスプレイの明るさの増加(左→右)
 /減少(右→左)

2. 二本の指で上下スワイプ:音量の増加(下→上)/減少(上→
 下)

# iii. Musioを目覚めさせる

Musioと遊んだり、勉強したりしたいときに、Musioが目を閉じて寝てい る場合は、顔や心臓をタッチしてMusioの目を覚ましてください。

# iv. Musioと会話する

Musioは、日常的な会話のほか、様々な言葉を理解することができます。 下記の言葉をMusioに話してみてください。

Musio

- Please, be quiet.
- Show me the app list.
- Open Settings.
- Change Sophy.
- Let me see your eyes.
- Can you repeat?
- Talk to you later.
- What day is it today?
- What time is it now?
- How is the weather in Berlin?
- Who founded Google?
- Who is the richest person in the world?
- Who is the terminator?
- What is three miles in kilometers?
- What is two times two hundred?
- What is ten divided by zero?
- Calculate cosine of thirty.
- Dictionary, please. (終了したい時は"Let's Stop"と言ってください)
- What does ~ mean?
- Can you correct my grammar? (終了したい時は"Let's Stop"と言っ てください)
- Let's play a game. (終了したい時は"Let's Stop"と言ってください)
- Flip me a coin.
- Let's play rock paper scissor.

# v. Tutorモードを使用する

IdleモードあるいはNormalモードのときに、Sophyで学習教材をキスする と、Tutorモードが開始します。ただし、学習教材にあるMusioの形をした トリガーアイコンにキスする必要があります。トリガーアイコン以外の部 分にキスすると、Musioがトリガーアイコンにキスするように教えてくれ ます。Tutorモードが起動した後は、Musioの言葉に沿って学習を進めてく ださい。Tutorモードを終了したい時は、Musioの心臓をそっとタッチし、 Musioに「Let's stop」と話してください。

#### d. Musioの表情

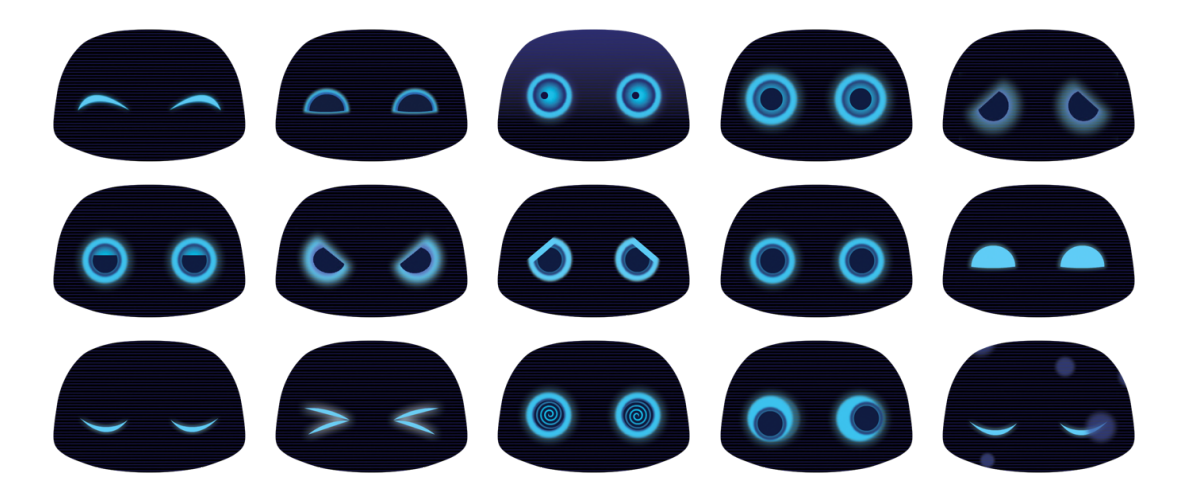

Musioは感情を表現する8つの表情と、どの感情も感じていない平穏な状態(Calm)の表情を持っています。他にもMusioは自分の様々な状態を表現する表情を持っています。

# i. 感情表現の表情

- Joy:楽しいMusioの表情です。
- Trust:相手を信頼しているMusioの表情です。
- Fear:恐怖を感じているMusioの表情です。
- Surprise: 驚いたMusioの表情です。
- Sadness: 悲しいMusioの表情です。
- Boring:退屈なMusioの表情です。
- Anger: 怒ったMusioの表情です。
- Anticipation:期待に満ちたMusioの表情です。
- Calm:穏やかなMusioの表情です。

# ii. 状態表現の表情

- Idle:ボーっとしているMusioの表情です。
- Sleep: 眠りに入ったMusioの表情です。
- Zen:世界と断絶されて瞑想しているMusioの表情です。
- Annoyed:嫌がらせやいたずらに苦しんでいるMusioの表情です。
  (アップデート予定)
- Dizzy:激しい揺れに目眩がしているMusioの表情です。(アップ デート予定)
- Upsidedown:長い間逆さまになって混乱しているMusioの表情で
- す。(アップデート予定)

# e. Musioのモード

# i. Normalモード

Musioが様々な表情をしながら、ユーザーと自然な会話をします。

ii. Idleモード

ユーザーがしばらくの間、何の入力もしないと、Idleモードになります。 「Muiso」と呼んだり、顔や心臓のディスプレイをタッチしたりすると、 Normalモードに切り替わります。 Idleモードでしばらく何の入力もしない と、Sleepモードに入ります。

iii. Sleepモード

Musioが眠りに入った状態です。眠りに入ったMusioを目覚めさせるに は、顔や心臓のディスプレイをタッチしてください。

iv. Zenモード

Wi-Fi接続が切れている、またはシステムが更新中である時は、Musioは何 もできない状態になります。Musioがこのモードになった時に、システム の更新中でない場合は、Wi-Fiの再接続を試みてください。(「ラン チャー」>「設定」>「Wi-Fi」)

v. Annoyedモード

Musioの顔や心臓を繰り返しタッチすると、MusioはAnnoyedモードに入ります。MusioはAnnoyedの表情になり、時間が経てば自動的にNormal モードに戻ります(アップデート予定)

vi. Dizzyモード

Musioを振り続けるとMusioはDizzyモードに入ります。MusioはDizzyの表 情になり、時間が経てば自動的にNormalモードに戻ります。 (アップ デート予定)

vii. Upside-downモード

Musioを長く逆持っていたり、倒れた状態にしたりすると、Musioは Upside-downモードに入ります。MusioはUpside-downの表情になり、時 間が経てば自動的にNormalモードに戻ります。 (アップデート予定)

f. ランチャー(アプリメニュー)

Musioの顔を長めにタッチしてアプリメニューを表示してください。Musioは「設定」、「ユーザー」、「アップデート」の3つのアプリを持っています。再びMusioの表情に戻りたい場合は、Musioの心臓をそっとタッチするか、あるいは二本の指を使用してMusioの顔をズームアウトしてください。

# g. 設定

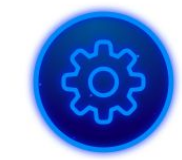

設定では、Musioの使用環境、Sophy、アカウントなどを設定することができます。 顔の上部にあるアイコンをタッチして、設定したい項目を選択してください。再び アプリメニューに戻るためには、二本の指を使用して、Musioの顔をズームアウトし てください。

i. 明るさ

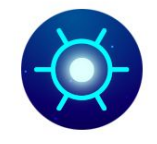

Musioのディスプレイの明るさを調整するためには、太陽の形のアイコン をタッチしてください。

顔を左右にスワイプしてディスプレイの明るさを調整してください。ディ スプレイの明るさに応じて、一列に並んだ点の光が増減します。

ii. 音量

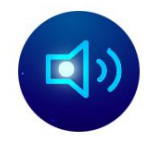

Musioの音量を調節するには、スピーカーのアイコンをタッチしてください。顔を左右にスワイプして音量を調整してください。音量に応じて波線の明るい部分が増減します。

iii. Wi-Fi

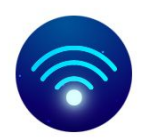

Musioが接続しているWi-Fiの名前を確認したり、Wi-Fiを変更したりするには、Wi-Fiの形のアイコンをタッチしてください。

Wi-Fi

左右の矢印をタッチして、接続可能なWi-Fiのリストを参照してくださ い。Wi-Fiのリストは、Wi-Fiの強さが強い順に表示されます。現在接続し ているWi-Fiの名前が白色で表示されます。接続していないWi-Fiの名前は 青色で表示されます。機内モードの場合は、[Airplane Mode]のテキストが 表示されます。

Wi-Fi

接続していないWi-Fiの名前は青色で表示されます。Wi-Fiを変更するに は、接続したいWi-Fiの名前をタッチしてください。パスワードが必要な 場合は、キーボードが表示されますので、パスワードを入力してくださ い。Wi-Fiの変更が完了したら、接続したWi-Fiの名前が白く表示されま す。

#### iv. その他の設定

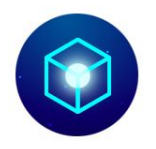

各オプションを設定するには、ボックスのアイコンをタッチしてくださ い。Musioはアイ・トラッキングと機内モードのオプションを提供してい ます。各オプションのアイコンをタッチして有効/無効を切り替えること ができます。もし各オプションが有効になっている場合、そのアイコンが 点灯します。もし各オプションが無効になっている場合、そのアイコンが 暗くなります。

アイ・トラッキングが有効な場合、Musioがユーザーの動きを認識し、目を動かします。アイ・トラッキングが無効になると、消費電力を低減し、 バッテリーを長く保つことができます。 機内モードが有効になると、MusioのBluetoothとWi-Fiの接続がすべて切断 されます。機内以外の場所で、Musioを通常に使用するためには、必ず機 内モードを無効の状態にする必要があります。

v. Sophy

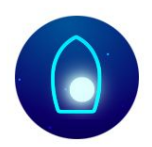

MusioとSophyを接続するか、または接続中のSophyとの接続を解除して 他のSophyを接続するには、Sophyアイコンをタッチしてください。 Sophyの詳細な使用方法は、本マニュアルのSophyのページを参照してく ださい。

vi. システム

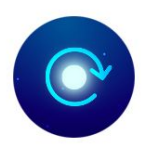

Musioの初期化や、ログアウト、システム及び認証情報の確認には、時計回りの矢印のアイコンをタップしてください。

Musioを初期状態に戻します。Musio本体に保存されているすべての記録 が消えて、すべての設定が初期化されます。ただし、会話内容や活動内容 は、アカウントに関連付けされており、初期化をしても消えません。初期 化が完了するとMusioの電源が自動的に終了し、電源を入れると、初期設 定が開始します。(「お使いになる前に」参照) Musioに連携したアカウントをログアウトします。ログアウト後は、新し いアカウントにログインするまで、通常の動作ができません。

Musioモデル、シリアルナンバー、認証情報を表示します。

h. ユーザー

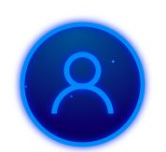

アカウントに登録したユーザーを管理するためには、アプリのメニューからユー ザーアイコンをタッチしてください。

Musioは最大3人のユーザーを登録することができます。ここでは、大きく4つのことができます。

- 登録したユーザーの確認
- 新しいユーザーの追加
- 登録したユーザーの編集
- 会話するユーザーの選択

Musioに登録されているユーザーの名前と顔、声登録状況、そして現在の会話する ユーザーを確認することができます。

最大3人までのユーザーを追加できます。追加アイコンをタッチして、お好みの一般 的な英語名を入力してください。一般的な英語名以外の場合、Musioが名前をうまく 認識できない場合があります。新しいユーザーは、正面からMusioの顔を5秒間見 て、顔を登録してください。「Musio」と5回呼びかけて、声を登録してください。 情報を編集・削除したいユーザーの顔を長くタッチしてください。ユーザーの名前 を変更することができます。声登録・顔登録を再登録・リセットすることができま す。ユーザーを削除したい場合は、削除アイコンをタッチしてください。[Do you want to Delete?]と表示されたら、[Yes]をタッチしてください。

会話するユーザーを変更したいときは、変更したいユーザーの顔をタッチしてくだ さい。

i. アップデート

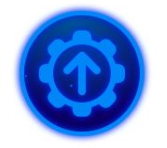

Musioソフトウェアの最新のバージョンを確認するには、Appメニューのアップデー トアイコンをタッチしてください。

あなたのバージョンによって、以下の3つのいずれかが表示されます。

すでに最新の状態にアップデートされている場合、[Latest version]と表示されます。

 アップデートが必要な場合、[New version]と表示されます。[Start button]を タッチしてアップデートしてください。

Wi-Fiの接続されていない場合、[Try again]と表示されます。[Refresh button]
 をタッチしてWi-Fiと接続してください。

アップデートが必要な場合、簡単にアップデートを行うためにアップデートページ が表示される場合があります。

# ご使用の前に

以下の安全性に関する指示を守らないと、お使いになる人や他の人への危害、財産上の損害 を招くおそれがあります。お使いになる前に、以下の安全性に関する情報をすべてお読みく ださい。

### 取り扱い

強く叩いたり、振動させたり、押さえつけたり、落下させたり、水に濡らしたりしないでく ださい。また、損傷や故障した状態で使用しないでください。

#### 動作温度

常温(5℃~35℃)で使用してください。高温(火のそば、暖房機のそば、直射日光の当た る場所)や低音の場所で保管、使用しないでください。

#### 関節部

関節部を無理に曲げたり、回したりしないでください。可動範囲を超えて動かすと、破損の 原因となります。

#### 組み立て

パーツを組み立てる際には、指を挟まないようにご注意ください。また、パーツが簡単に組 み立てられない場合は、無理に押し込まないでください。破損するおそれがあります。

#### コネクタおよびポート

コネクタをポートに無理に押し込まないでください。破損するおそれがあります。

#### お子様の使用

お子様が使用する場合は十分にご注意ください。部品などを飲み込むと窒息の危険性があり ます。

#### 異常発生

異臭、異音、発煙などの異常が発生した場合は、すぐに電源を切り、ケーブルを抜いてくだ さい。その後のご使用はやめ、Musioサポートセンターにお問い合わせください。

#### 修理

自分で修理しようとしないでください。修理を依頼する場合は、Musioサポートセンターに お問い合わせください。

#### バッテリー

バッテリーを自分で交換しようとしないでください。バッテリーの交換を依頼する場合は、 Musioサポートセンターにお問い合わせください。

#### 改造

改造しないでください。

#### 充電

損傷したケーブルまたはアダプタを使用しないでください。また、湿気の多い場所では充電 しないでください。また、ケーブルが電源に接続されているときは、肌がコネクタに長時間 触れないようにしてください。

#### 聴覚の損傷

スピーカーに耳を近づけないでください。聴覚を損なうおそれがあります。

#### 他の機器への干渉

電子機器の使用を禁止または制限している標識や通知に従ってください。また、医用電気機 器とは安全な距離を保ってください。ほかの電気機器や医用電気機器に干渉するおそれがあ ります。

#### 爆発性雰囲気

爆発性雰囲気中や引火性雰囲気中では使用しないでください。

#### 清掃

汚れた場合は、すべてのケーブルを取り外し、電源を切ったうえで、柔らかい布を使用して 清掃してください。その際は、水濡れにご注意ください。

# 廃棄

廃棄される場合は、お住まいの地域の廃棄方法に従ってください。

#### お問い合わせ先

お困りのときや、修理のご依頼などがございましたら、次の窓口までご連絡ください。

#### Musioサポートセンター

info-jp@akaintelligence.com